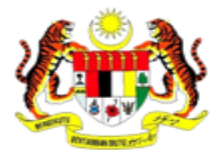

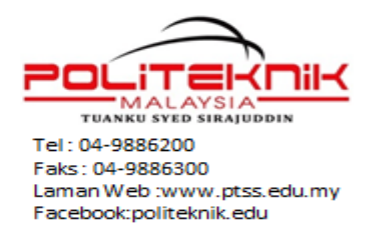

Ruj.Kami : PTSS/HEP/01/06/201 Jld.8(11) Tarikh : 2 Jun 2015

## SEMUA PELAJAR SENIOR (selain pelajar LI)

02600 Arau

PERLIS, MALAYSIA

Tuan,

### TARIKH MELAPOR DIRI DAN PENDAFTARAN ASRAMA PELAJAR SENIOR POLITEKNIK TUANKU SYED SIRAJUDDIN SESI JUN 2015

Saya dengan segala hormatnya ingin merujuk kepada perkara di atas.

2. Sukacitanya dimaklumkan bahawa tarikh mendaftar di asrama dan melapor diri pelajar senior Politeknik Tuanku Syed Sirajuddin bagi Sesi Jun 2015 ialah seperti berikut:

|                        | PENDAFTARAN ASRAMA                                                                                                    |  |  |
|------------------------|----------------------------------------------------------------------------------------------------|--|--|
| 17/06/2015<br>(Rabu)   | Masa : 8.00 hingga 11.00 pagi<br>Tempat : Blok Asrama                                                                                                    |  |  |
|                        | <b>Peringatan</b> : Tawaran asrama boleh ditarik balik sekiranya pelajar gagal mendaftar asrama pada tarikh dan masa ditetapkan. Tempat anda akan diberi kepada pelajar yang sedang membuat rayuan asrama. |  |  |
|                        | PENGESAHAN PENDAFTARAN                                                                                                    |  |  |
|                        | Masa : 2.00 ptg – 5.00 ptg<br>Tempat : Jabatan Akademik                                                                                                    |  |  |
|                        | <b>Semua pelajar asrama</b> dikehendaki hadir ke jabatan masing-masing dan menyerahkan slip pendaftaran subjek kepada Penasihat Akademik (PA) untuk pengesahan pendaftaran.                                |  |  |
|                        | PENGESAHAN PENDAFTARAN                                                                                                    |  |  |
| 18/06/2015<br>(Khamis) | Masa : 8.00 pg – 11.00 pg<br>Tempat : Jabatan Akademik                                                                                                    |  |  |
|                        | Semua pelajar (selain pelajar asrama) dikehendaki hadir ke jabatan masing-masing dan menyerahkan slip pendaftaran subjek kepada Penasihat Akademik (PA) untuk pengesahan pendaftaran.                      |  |  |
| Pakaian                | Pakaian Formal                                                                                                    |  |  |
| Semasa<br>Lapor Diri   | <ul> <li>Lelaki - Baju kemeja, bertali leher, berseluar slack dan kasut bertutup.</li> <li>Perempuan - Baju kurung atau blouse labuh, bertudung (muslim) dan kasut bertutup.</li> </ul>                    |  |  |

## MAKLUMAN:

- a. Semua pelajar senior **DIKEHENDAKI** mendaftar subjek secara online di *spmp.ptss.edu.my* dalam menu **iDAFTAR** (rujuk manual pendaftaran subjek).
- b. Pendaftaran secara Online akan dibuka bermula 15/06/2015 (Isnin) hingga 19/06/2014 (Jumaat).
- c. Segala pembayaran yuran hendaklah diselesaikan **SEBELUM** pendaftaran online dibuat.

- d. Sila rujuk lampiran yg disertakan bersama surat ini untuk mendapatkan maklumat lanjut berkaitan:
  - i. Jumlah Yuran Pengajian, Asrama dan Bayaran Pelbagai.
  - ii. Panduan dan kaedah membuat bayaran di BIMB.
- e. Pelajar yang tidak ditawarkan penginapan Asrama dinasihatkan untuk menguruskan sendiri penginapan rumah sewa mereka lebih awal. Pihak politeknik **TIDAK MENYEDIAKAN** rumah sewa di luar kampus dan **TIADA RAYUAN ASRAMA** pada hari pendaftaran.
- f. Pelajar yang tidak dapat hadir lapor diri pada tarikh yang ditetapkan perlu mengemukakan surat tunjuk sebab kepada Ketua Jabatan masing-masing SEBELUM tarikh lapor diri yang ditetapkan. Pelajar yang gagal hadir lapor diri pada tarikh yang ditetapkan TANPA sebarang alasan boleh diambil tindakan.

Semoga semua pelajar selamat kembali ke Politeknik Tuanku Syed Sirajuddin (PTSS) untuk Pengajian Sesi Jun 2015, Sekian, terima kasih.

"BERKHIDMAT UNTUK NEGARA"

Saya yang menurut perintah,

t.t

(MOHD RUSLAN BIN SALIKIN) Ketua Jabatan Hal Ehwal Pelajar b.p Pengarah, Politeknik Tuanku Syed Sirajuddin

s.k Pengarah PTSS TP (Akademik) TP(Sokongan Akademik) Semua Ketua Jabatan Pegawaia Perhubungan Awam PTSS Pegawai Eksekutif Tertinggi Ketua Waden UPLI Pengurus Asrama Unit Multimedia

# STRUKTUR BAYARAN YURAN PELAJAR SENIOR SESI JUN 2015

| Yuran Pengajian*                | RM 200 |
|---------------------------------|--------|
| Yuran Asrama (Jika ditawarkan)* | RM 60  |

| Yuran Pelbagai Pelajar Senior* | Bayaran (RM) |
|--------------------------------|--------------|
| SEM 2 hingga SEM 6             | 150          |
| SEM 7, 8 & 9                   | 90           |

\*Selain pelajar LI

#### Makluman:

- i. Semua pembayaran mestilah dalam slip bayaran yang berbeza.
- ii. Kaedah bayaran Yuran Pengajian dan Asrama, sila rujuk LAMPIRAN 2.
- iii. Bayaran Yuran pelbagai perlu dibayar mengikut butiran berikut:

Nama akaun: Koperasi Politeknik Tuanku Syed Sirajuddin BerhadNo akaun: 090100 100431 55

iv. Pembayaran Yuran Pelbagai hendaklah dilakukan di Kaunter BIMB.

#### PANDUAN DAN KAEDAH PEMBAYARAN YURAN PENGAJIAN DAN ASRAMA

## A. PERBANKAN INTERNET (Jika memiliki akaun di Bank Islam)

- 1. Layari www.bankislam.com.my
- 2. Klik logo "Internet Banking Login" dan tekan butang "ok" pada "Security Alerts"
- 3. Masukkan ID pengguna dan kata laluan untuk memasuki sistem Perbankan Internet Bank Islam.
- 4. Pilih "Bill Presentment" pada bahagian "Bill Payment".
- 5. Pilih POLITEKNIK KPT pada bahagian senarai Universiti.
- 6. Masukkan No Kad Pengenalan pada ruang Kad Pengenalan dan klik "next"
- 7. Senarai bil akan dipaparkan. Pilih bil yang hendak di bayar dan klik "pay"
- 8. Maklumat bil yang hendak dibayar akan dipaparkan. Pilih "source account" yang hendak di debitkan dan sahkan jumlah amaun yang hendak di bayar dan klik "pay"
- 9. Skrin berikutnya akan menyenaraikan maklumat bayaran yang perlu disahkan..
- 10. Klik "Confirm" untuk menuruskan pembayaran atau sebaliknya.
- 11. Skrin berikut akan menunjukkan makluman bayaran yang telah dilakukan. Pelanggan adalah dinasihatkan untuk membuat salinan makluman bayaran yang dilakukan sebagai rujukan.
- B. MESIN ATM BANK ISLAM (Jika memiliki akaun di Bank Islam)
- 1. Pilih menu LAIN-LAIN
- 2. Pilih menu PEMBAYARAN BIL / YURAN IPT
- 3 Pilih menu YURAN IPT
- 4. Pilih Akaun Pembayar ( akaun yang akan didebit )
- 5. Masukkan No Kad Pengenalan Pelajar
- 6. Pilih Bil yang ingin dibayar
- 7. Sahkan amaun yang ingin dibayar
- 8. Transaksi selesai dan ambil Resit

### C. MESIN CASH DEPOSIT (CDM) BANK ISLAM

- 1. Pilih menu YURAN IPT
- 2. Masukkan No Kad Pengenalan Pelajar
- **3 Pilih POLITEKNIK KPT**
- 4. Sahkan data dan masukkan wang
- 5. Sahkan jumlah kemasukkan wang
- 6. Transaksi selesai dan ambil Resit